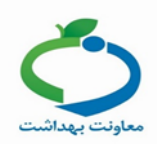

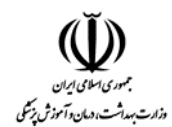

## راهنمای COVID-19\_غیر پزشک

هر خدمت گیرنده با مراجعه به پایگاه سلامت / خانه بهداشت، میتواند مراقبت مورد نظر در خصوص بیماری کرونا (COVID-19) غیر پزشک را دریافت کند.

اگر فرد قبلاً در سامانه سیب ثبت نام نشده باشد، از منوی ثبت نام و سرشماری، " ثبت نام خدمت گیرندگان" انتخاب شود.

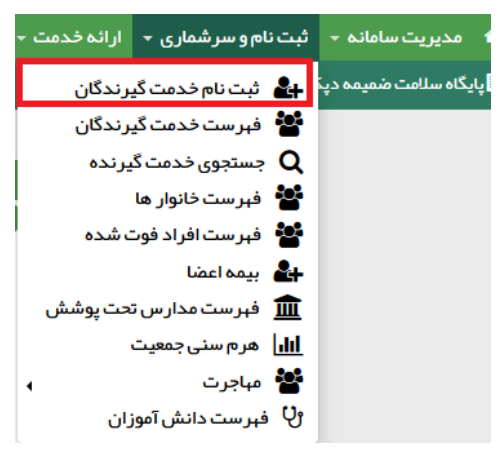

با کلیک بر روی کادر ملیت، ایرانی یا غیر ایرانی بودن خدمت گیرنده تعیین می گردد. در صورت انتخاب گزینه "غیر ایرانی"، کادر مربوط به کد ملی غیرفعال می شود و دیگر نیازی به پر کردن این کادر نیست.

| <b>~</b>                                                                                    | مليت         |
|---------------------------------------------------------------------------------------------|--------------|
| شماره ملی معتبر وارد نمایید                                                                 | شمار ہ ملی   |
| 🗌 سن کمتر از 1 ماه است و هنوز شماره ملی دریافت نشده است                                     |              |
| ·                                                                                           | سال تولد     |
|                                                                                             | معرفى خانوار |
| اگر قبلایکی از اعضای خانوار ثبت نام شده است شمار ه ملی عضو خانوار ثبت نام شده را وار د کنید |              |

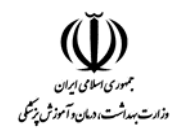

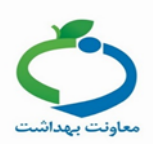

| ק                                         | نام خانوادگی                                       |       | شمار ہ ملی                                                                                |                                                                                 |
|-------------------------------------------|----------------------------------------------------|-------|-------------------------------------------------------------------------------------------|---------------------------------------------------------------------------------|
| يخ تولد 🚞                                 | جنسيت                                              |       | مليت                                                                                      | مرکز تحت پوشش                                                                   |
| روز ۲ ماه ۲ سال ۲                         | ن مرد                                              |       | غیر ایرانی                                                                                |                                                                                 |
| وہ خونی                                   | نوع اقامت                                          |       | مہدکودک/ <i>مح</i> ل دورہ/دانشگاہ                                                         | نوع جمعیت (سکونت)                                                               |
| ·                                         |                                                    | ~     |                                                                                           |                                                                                 |
| <b>فن ثابت</b> (کد شبرستان)               | تلفن همراه                                         |       | ماحب تلفن                                                                                 | پست الکترونیکی                                                                  |
| نمارہ تماس ھمراہ کڈ شہر                   |                                                    |       |                                                                                           |                                                                                 |
| شېر/روستا                                 |                                                    |       |                                                                                           |                                                                                 |
|                                           |                                                    |       |                                                                                           |                                                                                 |
| <b>رس</b><br>درس                          |                                                    |       |                                                                                           |                                                                                 |
|                                           |                                                    |       |                                                                                           |                                                                                 |
|                                           |                                                    |       |                                                                                           |                                                                                 |
| - پستي                                    | گروہ خدمت                                          |       | بيمه پايه اول                                                                             | تاريخ اعتبار بيمه                                                               |
| : پسٽي                                    | گروه خدمت<br>                                      | v     | <b>بیمہ پایہ اول</b><br>نامشخص                                                            | تاریخ اعتبار بیمه<br>روز ۲ ماه ۲ سال ۲                                          |
| : پسٽي<br>مارہ ملی پدر                    | گروه خدمت<br><br>شماره ملی مادر                    | ~     | بیمه پایه اول<br>نامشخص<br>کد خانوار                                                      | تاریخ اعتبار بیمه<br>روز ۲ ماه ۲ سال ۲<br>نسبت در ځانوار                        |
| : پسټي<br>مارہ ملی پحر                    | گروه خدمت<br><br>شماره ملی مادر                    | Y     | ییمه پایه اول<br>نامشخص<br>کد خانوار<br>برای اولین عشو خانوار کد نیاز نیست                | تاریخ اعتبار بیمه<br>روز ۲ ماه ۲ سال ۲<br>نسبت در خانوار<br>                    |
| : پستي<br>مارہ ملی پدر<br>شعیت تاہل       | گروه خدمت<br><br>شماره ملی مادر<br>سطح تحمیلات     | ×     | بیمہ پایہ اول<br>نامشخص<br>کد خانوار<br>برای اولین سنو دانوار کد نیاز نیست<br>نوع شغل     | تاریخ اعتبار بیمه<br>روز ۲ ماه ۲ سال ۲<br>نسبت در خانوار<br><br>مقطع تحصیلی     |
| : پستي<br>مارہ ملی پدر<br>سعیت تاہل<br>   | گروه خدمت<br><br>شماره ملی مادر<br>سطح تحمیلات<br> | v<br> | بیمہ پایہ اول<br>نامشخص<br>کد خانوار<br>برای اولین عشو نانوار کد نیاز نیست<br>نوع شغل     | تاریخ اعتبار بیمه<br>روز ۲ ماه ۲ سال ۲<br>نسیت در خانوار<br><br>مقطع تحصیلی     |
| : پستي<br>مارہ ملی پدر<br>نیعیت تاہل<br>۷ | گروه خدمت<br><br>شماره ملی مادر<br>سطح تحصیلات<br> | v<br> | بیمه پایه اول<br>نامشخص<br>کد خانوار<br>برای اولین عنو خانوار کد نیاز نیست<br>نوع شغل<br> | تاریخ اعتبار بیمه<br>روز ۲ ماه ۲ سال ۲<br>نسبت در خانوار<br><br>مقطع تحصیلی<br> |

سپس فرم ثبت نام تکمیل و در نهایت روی دکمه ثبت کلیک شود.

**نکته:** تکمیل فیلدهای نام و نام خانوادگی، تاریخ تولد، صاحب تلفن، تلفن همراه، جنسیت، نوع جمعیت (سکونت)، آدرس، نسبت در خانوار، بیمه و وضعیت تأهل در خانوار اجباری است و حتماً باید تکمیل گردد.

**نکته:** در صورتی که شخص خدمت گیرنده ایرانی و کدملی او بدرستی وارد شده باشد، اطلاعاتی همچون نام و نام خانوادگی، شماره ملی، تاریخ تولد و جنسیت به صورت خودکار از سازمان ثبت احوال استعلام شده و در محل مربوطه وارد می شود. لازم بذکر است که اطلاعات فوق الذکر به هیچ عنوان قابل تغییر نمی باشند.

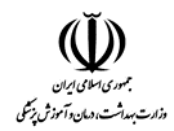

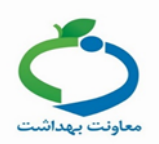

**نکته:** در صورتی که خدمت گیرنده تحت پوشش مرکز باشد از فیلد "مرکز تحت پوشش" واحد مربوطه انتخاب گردد در غیر این صورت خدمت گیرنده به صورت "مهمان" ثبت نام شود. در صورتی که شخص خدمت گیرنده با موفقیت در سامانه ثبت نام شود، سامانه موفقیت آمیز بودن ثبت نام را با پیغام زیر به کاربر اطلاع میدهد.

|   |                                                  | ثبت نام                                                |
|---|--------------------------------------------------|--------------------------------------------------------|
| × |                                                  | عملیات با موفقیت انجام شد<br>شمار ہ ملی<br>کد خانوار : |
|   | ثبت نام جدید 🛛 انتخاب خدمت گیرنده و انجام مراقبت |                                                        |

انتخاب خدمت گیرنده:

1- در صورتی که خدمت گیرنده جزء افراد تحت پوشش واحد باشد برای انتخاب خدمت گیرنده، از منوی ثبت نام و سرشماری، گزینه "فهرست خدمت گیرندگان" انتخاب شود. سپس با استفاده از فیلترها، جستجو نموده و خدمت گیرنده مورد نظر انتخاب گردد.

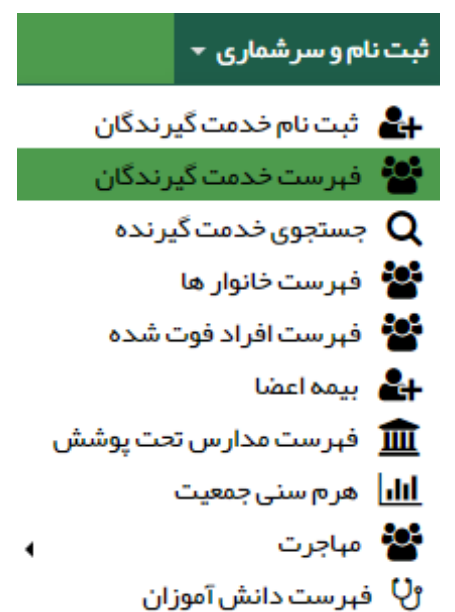

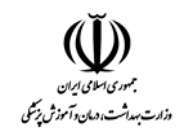

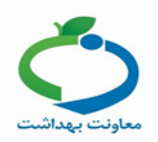

| فہر ست خدمت گیر ن | ﺪﮔﺎﻥ (5121 ﻧﻔ | ىر)           |   |             |             |              |            |         |         |        |                   |            | فد            | مت دهنده          |            |
|-------------------|---------------|---------------|---|-------------|-------------|--------------|------------|---------|---------|--------|-------------------|------------|---------------|-------------------|------------|
| شمار ہ ملی        |               | نام           |   |             | نام خانواد  | گی           |            | سن از   | G       | وضعيت  | ę                 | نسيت       |               |                   |            |
|                   |               |               |   |             |             |              |            | سال     | ~       | سال 🗸  | ~                 | ·          | ٩             | تجو ۵پ            | يشرفته     |
| وضعيت تاهل        |               | کد خانوار     |   |             | نسبت در     | فاتوار       |            | خانوار  |         | سطح سر | واد               |            | شمار ہ ملي    | بت کننده          |            |
|                   | ~             |               |   |             |             |              | ~          |         |         | ~      |                   | •          |               |                   |            |
| گروه خدمت         |               | تاريخ تولد از | ե |             | بار داری از |              | بارداری تا | مليت    |         | جمعيت  |                   |            |               |                   |            |
|                   | ~             |               |   |             | iâ:th       | تە           | هفته       |         |         | ~      |                   | •          | [             |                   |            |
| بيمه              |               | شماره بيمه    |   |             | تاريخ بيمه  | از           |            | 6       |         | صاحب ت | تلفن              |            |               |                   |            |
|                   | ~             |               |   |             | /_/_        |              |            |         |         | ]      |                   | 1          | _ فاقد تا     | <b>نن ه</b> مر اه |            |
|                   |               |               |   |             |             |              |            |         |         |        |                   |            |               |                   |            |
| ام ې              | نام خانوادگی  | 👻 شماره ملی   |   | شمار ہ تماس |             | سن           |            | جنسيت 🗧 | توضيحات |        |                   |            |               |                   |            |
|                   | 100           | 100145        |   |             |             | 1 ماه و 13   | روز        | زن      |         |        | گروه خدمت         | + وضعیت ب  | • ••          | 🛇 انتخاب          | <b>S</b>   |
|                   |               | 10000         |   |             |             | 2 ماهو 3 رز  | وز         | مرد     |         |        | گروه <i>خ</i> دمت | + وضعیت ب  | • ••          | 🛇 انتغاب          | 3          |
|                   | 1000          | 10000         |   |             |             | 4 ماه و 9 رز | وز         | مرد     |         |        | گروه خدمت         | + وضعیت ب  | + 04          | 🛇 انتخاب          | •          |
|                   |               |               |   |             |             | 6 ماه و 14   | روز        | زن      |         |        | 12                | ک وضعیت ب  | • ••          | 🛇 انتخاب          | •          |
|                   | 1000          | 1005238       |   |             |             | 6 ماه و 20   | روز        | مرد     |         |        | گروه خدمت         | + وضعیت ب  | • ••          | 🛇 انتخاب          | •          |
|                   | 1000          |               |   |             |             | 8 ماہ و 20   | روز        | مرد     |         |        | بلوک 02           | ک وضعیت ب  | ۵۵ ا          | 🛇 انتخاب          | 3          |
|                   | -             |               |   |             |             | 9 ماہ و 17   | روز        | مرد     |         |        | رشيدى             | ک وضعیت ب  | مه <b>ا</b>   | 🛇 انتخاب          | 8          |
|                   |               |               |   |             |             | 9 ماہ و 20   | روز        | مرد     |         |        | زردشتی            | 🖉 سلامت (غ | ر ازروستایی)∑ | 🛇 انتخاب          | <b>C</b> # |

2-در صورتی که خدمت گیرنده به صورت مهمان ثبت نام شده باشد مطابق تصویر ذیل گزینه خدمت گیرنده مهمان انتخاب شود.

|                    | مدامات<br>مے لیکے<br>مستاعفہ |                 |                                               | Ó            |                                         |
|--------------------|------------------------------|-----------------|-----------------------------------------------|--------------|-----------------------------------------|
| ر ش ها - پيام ها - | وقایع - آزمایش ها - گزا      | دمت - ثبت       | و سر شماری 🚽 ارائه خد<br>انتخاب خدمت گیرنده 🕶 | ثبت نام<br>• | مدیریت سامانه 🗢 🖬<br>پایگاه سلامت ضمیمه |
|                    |                              | ىت پوشش<br>بمان | انتخاب خدمت گیرنده تح<br>انتخاب خدمت گیرنده م |              |                                         |

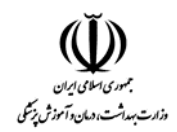

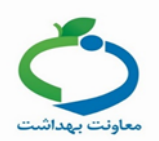

کد ملی خدمت گیرنده را وارد و بر روی گزینه "انتخاب" کلیک کنید تا خدمت گیرنده انتخاب شود.

|            |    |        | خدمت گیرنده مېمان |
|------------|----|--------|-------------------|
|            |    |        |                   |
| اعات مہمان | ыQ |        | شماره ملی         |
|            |    |        |                   |
|            |    |        |                   |
|            |    | انتخاب |                   |
|            |    |        |                   |
|            |    |        |                   |

پس از انتخاب خدمت گیرنده، با انتخاب گزینه خانه، صفحه میز کار نمایش داده می شود.

|           |            | مدادا<br>میں ا<br>کندا | یک<br>بهد<br>م |              |                      |                    | ₿             |
|-----------|------------|------------------------|----------------|--------------|----------------------|--------------------|---------------|
| پيام ها 👻 | گزارش ها 👻 | آزمایش ها 👻            | ثبت وقايع 👻    | ارائه خدمت 🔹 | ثبت نام و سر شماری 🔸 | مدیریت سامانہ 🝷    |               |
|           |            |                        | فہر ست خانوار  |              | 🔹 着 خدمت گیرنده      | بگاه سلامت روستایی | <u>ب</u> اي . |

|                                   |                      |                             |                                                             |                                                                | ئىود.                                               | نتخاب ن                                             | COVII                                                                  | گری 19-0                                   | كون غربالاً                           | میزکار آیک                                                    | در صفحه                                    |
|-----------------------------------|----------------------|-----------------------------|-------------------------------------------------------------|----------------------------------------------------------------|-----------------------------------------------------|-----------------------------------------------------|------------------------------------------------------------------------|--------------------------------------------|---------------------------------------|---------------------------------------------------------------|--------------------------------------------|
| سلامت                             | 🖧 مراقب س            |                             |                                                             |                                                                |                                                     |                                                     |                                                                        |                                            |                                       | کار پایگاه سلامت                                              | ميز                                        |
| فیر ست بسیج علی<br>کنترل فشار خون | <b>63</b><br>نیت مری | نیت<br>نیت<br>داروهای ممرفی | یت<br>یت<br>واکس<br>پیگیری خوداظباری کرونا<br>در سایت سالعت | نیت<br>نیت<br>اقدام<br>پیگیری روند درمان<br>بیدگیری روند درمان | کرارش<br>مراقب ها<br>مراقب کار<br>دریالگری COVID-19 | ل<br>نبرسیر<br>بیگیری ها<br>پیگیری ها<br>پیگیری مال | التي مالي<br>مراقبت هاي<br>الجام نشده<br>بيماران فشارخون<br>منتقر خدمت | معیر<br>معیر<br>انتظر<br>کودکان منتظر دومت | فیرست<br>فاتوار ما<br>فران منتظر خدمت | نیت نام<br>فدهت گیرندگان<br>فدهت گیرندگان<br>افراد منتظر وکنس | فیرست حدمت<br>کیرندگان<br>افراد منتظر حدمت |
|                                   |                      |                             |                                                             | بېخاشتى در ەنى                                                 | ſ                                                   |                                                     |                                                                        |                                            |                                       |                                                               |                                            |

امکان انجام غربالگری COVID-19 برای تمامی گروه های سنی وجود دارد.

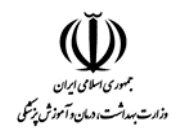

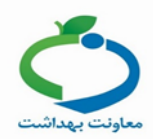

بعد از انتخاب آیکون، غربالگری COVID-19 غیر پزشک نمایش داده می شود.

|             | غربالگری COVID19–غیرپز شک |
|-------------|---------------------------|
| 37          | درجه حرارت بدن            |
| _ بلی® فیر  | لرز                       |
| ، بلی خیر   | سرفه خشک                  |
| _ بلی ® خیر | گلودرد                    |
| بىلى 💽 خىر  | تنگي نفس                  |
| بعدى        |                           |

**نکته:** سوالات ذیل، با توجه به وضعیت خدمت گیرنده نمایش داده می شود.

| ری COVID19–غیرپزشک<br>م                                 |       |                 |
|---------------------------------------------------------|-------|-----------------|
| درجه حرارت بدن                                          | 38 در | درجه سانتیگر اد |
|                                                         |       | ∫ پلے,®خب       |
| مر<br>س فه خشک                                          |       | .بو<br>مد. ©د   |
|                                                         |       | ے ہی ۔ م        |
| ديودرد                                                  |       | و بنی خو        |
| تنكي نفس                                                |       | ∪ بلی ®خب       |
| بيمار دار اي كداميک از نواقص ايمني زير مي باشد :        |       |                 |
| 🗌 تحت در مان با کور تیکواسترونید                        |       |                 |
| 🗌 شیمی در مانی                                          |       |                 |
| 🔽 بدخیمی                                                |       |                 |
| ليوند اعضاء                                             |       |                 |
| طيبتلا به HIV                                           |       |                 |
| ھيچکدام                                                 |       |                 |
| بيمار داراي كداميك از بيماري هاي زمينه اي زير مي باشد : |       |                 |
| بيمارى قلبى-عروقى                                       |       |                 |
| فشارخون                                                 |       |                 |
| 🔽 بیماری تنفسی ز مینہ ای                                |       |                 |
|                                                         |       |                 |
|                                                         |       |                 |
| دیابت<br>هیچکدام                                        |       |                 |
| دیابت<br>هیچکدام<br>قد                                  | 170   | سانتيمتر        |

پس از تکمیل اطلاعات، گزینه "بعدی" انتخاب شود.

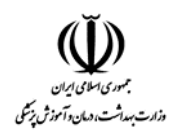

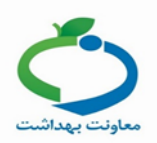

در این مرحله، سیستم با توجه به اطلاعات ثبت شده در مرحله ی قبل، تشخیص و دستورالعمل لازم برای غیر پزشک را نمایش میدهد.

| ىرى COVID19–غيرپزشک                            | ج بازگ |
|------------------------------------------------|--------|
| طبقه بندی                                      |        |
| BMI=38.06 ●                                    |        |
| اقدامات                                        |        |
| 🔳 ارجاع به مراکز منتخب (16 یا 24 ساعته)        |        |
| 🔳 پيگيري فعال روزانه توسط مراقب سلامت يا بهورز |        |
| توضيحات                                        |        |
|                                                |        |

**توجه:** در صورتی که نیاز به ارجاع بیمار باشد، با توجه به اقدام نمایش داده شده، از لیست "ارجاع به" حتما یکی از " **مراکز** 16 **یا** 24 ساعته و یا بیمارستانهای منتخب " انتخاب گردد.

| استعلام بیمه ارجاع فوری | مرکز بهداشت و درمان پایگاه سلامت روستایی 🔰 ارجاع فوری : |
|-------------------------|---------------------------------------------------------|
|                         | ارجاع به                                                |
| <b>v</b>                |                                                         |
|                         | نقش                                                     |
| •                       |                                                         |
|                         | توضيحات                                                 |
| &                       |                                                         |
|                         |                                                         |
|                         | انصراف 🖺 ارجاع                                          |

**نگته:** مراکز 16 یا 24 ساعته و بیمارستان های منتخب باید توسط نقش راهبر سامانه در ساختار ارجاع مرکز تعریف گردد.

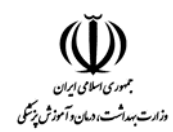

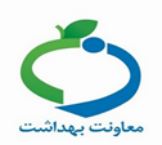

## پیگیری روند درمان کرونا توسط کادر بهداشتی درمانی

برای پیگیری روند درمان بیماران مطابق تصویر ذیل آیکون " پیگیری روند درمان کرونا توسط کادر بهداشتی

درمانی " را انتخاب کنید. 😐 میز کار پایگاه سلامت 朂 مر اقب سلامت Mh. 6 .7 گزارش مراقبت ها فبرست پیگیری ها فبرست خانوار ها ۔ کنترل فشار خون داروهای مصر فی خدمت گیر ندگان گیرندگان 1 ٢• -76 ٨ ° •7 غربالگری COVID-19 پیگیری روند درمان پی فراد منتظر خدمت یری خوداظیاری کرونا بیمار ان دیابت منتظر خدمت بيماران فشارخون بادران منتظر خدمت کودکان منتظر خدمت كرونا توسط كادر منتظر خدمت بهداشتی در مانی 

با استفاده از فیلترهای شماره ملی، سن، جنسیت، بیمار را جستجو کنید و وضعیت پیگیری مربوطه را انتخاب

کنید.

| پیگیری فوداظباری کرونا در سایت سلامت 🕈 |       |   |                | انی ( مور د )  | سط کادر بہداشتی در م     | یگیری غربالگری کرونا تو،    |
|----------------------------------------|-------|---|----------------|----------------|--------------------------|-----------------------------|
|                                        | جستجو | ¥ | جنسیت<br>سال ▼ | ل ۲            | <b>سن از</b><br>سا       | شماره ملی                   |
|                                        |       |   |                | ىتجو كليک کنيد | ا انتخاب و سپس بر روی جس | ابتدا فیلتر مورد نظر خود را |

| سماره ملی سن از تا جنسیت<br>سال ▼ ▼ جستجو                                               | پیگیری خوداظهاری کرونا در سایت سلامت 🗲         |              |         | رد)                     | داشتی درمانی (1 مو | کرونا توسط کادر بہ | پیگیری غربالگری |
|-----------------------------------------------------------------------------------------|------------------------------------------------|--------------|---------|-------------------------|--------------------|--------------------|-----------------|
| سال ۲ جستجو                                                                             |                                                |              |         | جنسيت                   | سن از تا           |                    | شمار ہ ملی      |
|                                                                                         |                                                | و            | ▼ جستج  | سال ▼                   | سال ۲              |                    |                 |
|                                                                                         |                                                |              |         |                         |                    |                    |                 |
| نام 🗘 نامخانوادگی 🗘 شمارەعلی 🗘 سن 🗘 چنسیت 🗘 شمارەتماس 🗘 وضعیت پیگیری                    | وضعیت پیگیری                                   | شماره تماس 🗧 | جنسیت 🗧 | سن \$                   | شماره ملی 🗧        | نام خانوادگی 🗧     | نام ≑           |
| 39 سال و 6 ماه و 17 روز مرد پیگیری اول پیگیری دوم 🗴 پیگیری سوم پیگیری پیارم پیگیری پنجم | پیگیری اول پیگیری دوم 🗵 پیگیری سوم پیگیری پندم | -            | مرد     | 39 سال و 6 ماہ و 17 روز |                    |                    |                 |

با انتخاب وضعیت پیگیری اول، دوم، سوم و چهارم، فرم "مراقبت پیگیری بیماران سرپاییCOVID-19 " نمایش داده می شود.

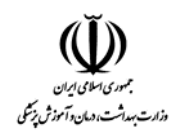

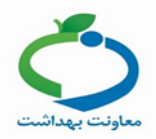

\_ بلی خیر

| مراقب | ت پیگیری بیماران سرپایی COVID-19 |
|-------|----------------------------------|
|       | آيا داروها را مصرف مي کند ؟      |
|       | آباتنگ نفس متنفس دشماردارد؟      |

| آیا سر فه شدید یا خلط دار دارد و یا در صور تیکه با سر فه مراجعه نموده است ، تشدید سر فه دارد ؟ | _ بلی 🔾 خیر |
|------------------------------------------------------------------------------------------------|-------------|
| آیا همچنان تب دارد ؟                                                                           | _ بلی _ خیر |
| علائم کاهش سطح هوشياري دارد ؟                                                                  | _ بلی 🔾 خیر |

**نگته :** در صورتی که بیمار منع مصرف دارویی دارد، مطابق تصویر ذیل گزینه آیا دارو مصرف می کنید، "خیر" و علت عدم مصرف دارو " سایر " انتخاب شود.

پس از تکمیل اطلاعات، گزینه <بعدی> انتخاب شود.

|                                                                                                    | قبت پیگیری بیماران سرپایی COVID−19                                                             |
|----------------------------------------------------------------------------------------------------|------------------------------------------------------------------------------------------------|
| بلی ، خیر                                                                                                    | آيا داروها را مصرف مي کند ؟                                                                    |
|                                                                                                    | علت عدم مصر ف دارو :                                                                           |
|                                                                                                    | عدم تمایل به مصرف دارو                                                                         |
|                                                                                                    | 🔾 عوار ض دارویی                                                                                |
|                                                                                                    | عدم دریافت دارو<br>سایر                                                                        |
| ، بلی خیر                                                                                                    | آيا تنگي نفس و تنفس دشوار دارد ؟                                                               |
| ، بلی خیر                                                                                                    | آیا سر فه شدید یا خلط دار دارد و یا در صور تیکه با سر فه مراجعه نموده است ، تشدید سر فه دارد ؟ |
| ، بلی خیر                                                                                                    | آیا همچنان تب دارد ؟                                                                           |
| ، بلی خیر                                                                                                    | علائم کاهش سطح هوشياري دارد ؟                                                                  |
| ريلام                                                                                                    |                                                                                                |
| Conit of the second second sec |                                                                                                |

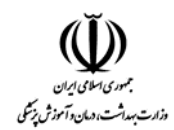

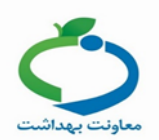

در این مرحله، سیستم با توجه به اطلاعات ثبت شده در مرحله ی قبل، اقدامات لازم را نمایش می دهد.

| بازگشت         | مراقبت پیگیری بیمار ان سرپایی COVID–19                          |
|----------------|-----------------------------------------------------------------|
|                | طبقه بندی<br>• عدم مصرف دارو با سایر علل<br>• تشدید علیم بالینی |
|                | اقدامات<br>ارجاع به بیمار ستان منتخب                            |
|                | توضيحات                                                         |
| اتايىد ئەايى 🗹 | 🍕 ارجاع فوری                                                    |

**توجه:** در صورتی که نیاز به ارجاع بیمار به بیمارستان منتخب باشد، از لیست "**ارجاع به**" حتما یکی از "بیمارستانهای منتخب" انتخاب گردد.

| ارجاع قوری | استعلام بیمه | مرکز بهداشت و درمان پایگاه سلامت روستایی 🛛 ۸ ارجاع فوری : |
|------------|--------------|-----------------------------------------------------------|
|            |              | ارجاع به                                                  |
| *          |              | ]                                                         |
|            |              | نقش                                                       |
| Ŧ          |              |                                                           |
|            |              | توضيحات                                                   |
|            |              |                                                           |
|            |              |                                                           |
|            |              | 🖹 ارجاع اتصراف                                            |

**نکته:** در صورتی که بیمار در روز پنجم درمان سرپایی هیچ کدام از علائم را نداشته باشد مجددا باید 5 روز بعد پیگیری شود.

نگته: مراکز 16 یا 24 ساعته و بیمارستان های منتخب باید توسط نقش راهبر سامانه در ساختار ارجاع مرکز تعریف گردد.

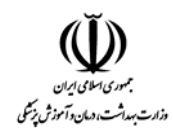

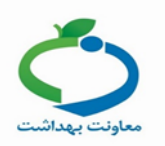

## پیگیری خوداظهاری کرونا در سایت سلامت

در صورتی که خدمت گیرنده در سایت salamat.gov.ir، فرم خود اظهاری کرونا را تکمیل کرده باشد و نیاز به پیگیری داشته باشد بهورز / مراقب سلامت می تواند مطابق تصویر ذیل با انتخاب آیکون مربوطه پیگیری را انجام دهد.

| ىىلامت         | 船 مراقب س |               |                                         |                                                        |                   |                             |                               |                   |                   | کار پایگاه سلامت  | ميز              |
|----------------|-----------|---------------|-----------------------------------------|--------------------------------------------------------|-------------------|-----------------------------|-------------------------------|-------------------|-------------------|-------------------|------------------|
|                |           |               |                                         |                                                        |                   |                             |                               |                   |                   |                   |                  |
| فبرست بسیج ملی | بت مرگ    | <b></b>       | <b>۲</b>                                | <b>بیر</b><br>بت                                       | کرارش<br>گزارش    | <b>ر</b><br>فبرست           | مراقبت های                    |                   | پېر<br>فېرست      | نبت نام           | فبرست خدمت       |
| كنترل فشارخون  |           | داروهای مصرفی | واكسن                                   | اقدام                                                  | مراقبت ها         | پیگیری ها                   | انجام نشده                    | liàc              | خانوار ها         | خدمت گیرندگان     | گیرندگان         |
|                |           |               | <b>C</b> *                              | C                                                      | im                | <b>1</b> 77                 | â                             | <b>.</b>          | Ø                 | in                | ٛۿ               |
|                |           |               | پیگیری خوداظباری کرونا<br>در سایت سلامت | پیکیری روند درمان<br>کرونا توسط کادر<br>بہداشتی درمانی | غربالگری COVID-19 | بیماران دیابت<br>منتظر خدمت | بیماران فشارخون<br>منتظر خدمت | کودکان منتظر خدمت | مادران منتظر خدمت | افراد منتظر واكسن | افراد منتظر خدمت |
|                |           |               | <u></u> ГГ                              |                                                        |                   |                             |                               |                   |                   |                   |                  |

با استفاده از فیلترهای شماره ملی، سن، جنسیت، می توانید بیمار را جستجو کنید.

| نى+ | کرونا توسط کادر بہداشتی درما | پیگیری غربالگری      |             |                              |                                  |         |                             | (              | ونا در سایت سلامت (23 مورد | پیگیری خوداظہاری کر |
|-----|------------------------------|----------------------|-------------|------------------------------|----------------------------------|---------|-----------------------------|----------------|----------------------------|---------------------|
|     |                              |                      | نا جستجو    | عان یا تر خیص شده به علت کرو | )<br>وجود نز دیکان مشکوک/ تحت در | ¥       | جنسیت وضعیت<br>بال ۲ ۲      | ت<br>سال ۳ راس | سن از                      | شمارہ ملی           |
|     |                              | فرد مبتلا در نزدیکان | وضعيت       | ئارىخ ¢                      | شمارہ تماس                       | جنسيت 🗧 | سن 🗢                        | شمارہ ملی 🗢    | نام خانوادگی               | ئام ≑               |
| (   | ، مشاهده 🖉 پیگیری            | V                    | بدون مشکل   | 1398/12/16                   |                                  | مرد     | 3 سال و 6 ماه و 12 روز<br>3 |                |                            | -                   |
| 1   | یگیری 🖉 پیگیری               |                      | پیگیری      | 1398/12/17                   |                                  | مرد     | 35 سال و 8 ماہ و 28 روز     |                |                            |                     |
| 1   | ، مشاهده 🖌 کا پیگیری         |                      | پیگیری      | 1398/12/17                   | and the second second            | مرد     | 36 سال و 3 ماه و 2 روز      | 00000000       |                            |                     |
| 1   | ا شاہدہ 🕑 پیگیری             |                      | پیگیری فوری | 1398/12/17                   | PROTECTION &                     | مرد     | 41 سال و 11 ماہ و 25 روز    | ##C2802019     | 100                        | 4000                |

اگر وضعیت بیمار نیاز به پیگیری فوری داشته باشد، با رنگ قرمز نمایش داده می شود.

با انتخاب گزینه "مشاهده" جزئیات ثبت شده فرم خود اظهاری نمایش داده می شود.

| بسط کادر بېداشتى درمانى 🗲 | پیگیری غربالگری کرونا تو |             |                                 |                         |           |               |                      |             | 1 مورد)   | ی کرونا در سایت سلامت ( | یگیری خوداظہار |
|---------------------------|--------------------------|-------------|---------------------------------|-------------------------|-----------|---------------|----------------------|-------------|-----------|-------------------------|----------------|
|                           | I                        | نا جستجو    | در مان یا تر خیص شده به علت کرو | وجود نزدیکان مشکوک/ تحت | شعیت<br>▼ | جنسیت وه<br>۲ | سال ۲                | ئا<br>سال ▼ | سن از     |                         | شمار ہ ملی     |
|                           | فرد مبتلادر نزدیکان      | وضعيت       | تارىخ                           | شماره تماس              | جنسيت     | ÷             | سن                   |             | شمارہ ملی | نام خانوادگی ≑          | نام ≑          |
| شاهده 🖉 پیگیری            | ••• O                    | پیگیری فوری | 1398/12/17                      | 0000000                 | مرد       | روز           | 47 سال و 11 ماہ و 25 |             |           | 10                      | eta.           |

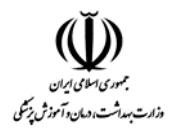

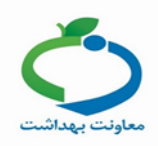

| ¢. |          |          |                  |
|----|----------|----------|------------------|
|    |          |          | تارىخ 1398/12/16 |
|    |          | <b>∀</b> | سرفہ خشک         |
|    |          |          |                  |
|    |          |          | تارىخ 1398/12/17 |
|    | سرفه خشک | <b>V</b> | تنگی نفس         |

## با انتخاب گزینه " پیگیری" وارد صفحه "تشخیص و درمان-COVID19 غیر پزشک" می شوید.

| كرونا توسط كادر بېداشتى درمانى 🗲 | پیگیری غربالگری     |             |                                  |                          |         |         |                      |       | (1 مورد)   | ) کرونا در سایت سلامت ( | بداظہاری | پیگیری خو        |
|----------------------------------|---------------------|-------------|----------------------------------|--------------------------|---------|---------|----------------------|-------|------------|-------------------------|----------|------------------|
|                                  |                     |             |                                  |                          | شعيت    | جنسیت و |                      | U     | سن از      |                         |          | شمار ہ ملی       |
|                                  |                     | یا جستجو    | در مان یا تر خیص شده به علت کرون | وجود نز دیکان مشکوک⁄ تحت | •       | ·       | سال ▼                | سال ۲ |            |                         |          |                  |
|                                  |                     |             |                                  |                          |         |         |                      |       |            |                         |          |                  |
|                                  | فرد مبتلادر نزدیکان | وضعيت       | تاريخ 🗢                          | شمارہ تماس               | جنسیت 🗧 | ÷       | سن                   |       | شمار ہ ملی | ام خانوادگی ≑           | \$       | نام              |
| ، مشاهده گاپیگیری                |                     | پیگیری فوری | 1398/12/17                       | 00000000                 | مرد     | روز     | 47 سال و 11 ماہ و 25 |       |            | -                       |          | $\omega^{\pm 0}$ |

|                   | ري             |
|-------------------|----------------|
| 39 درجه سانتیگراد | درجه حرارت بدن |
| ، بلی خیر         | لرز            |
| ، بلی خیر         | سرفه خشک       |
| ، بلی خیر         | گلودرد         |
| € بلی خیر         | تنگي نفس       |
|                   |                |

بعد از انجام غربالگری در صورتی که نیاز به پیگیری روزانه توسط مراقب سلامت و بهورز باشد بیمار در لیست "پیگیری روند درمان کرونا توسط کادر بهداشتی درمانی" قرار می گیرد .